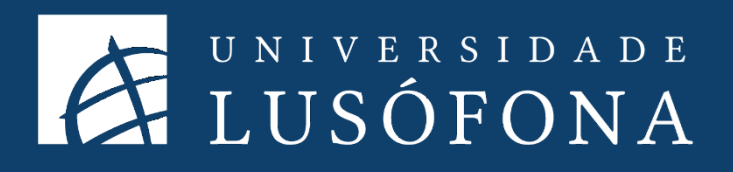

# Guia de Utilização para Docentes Microsoft Teams

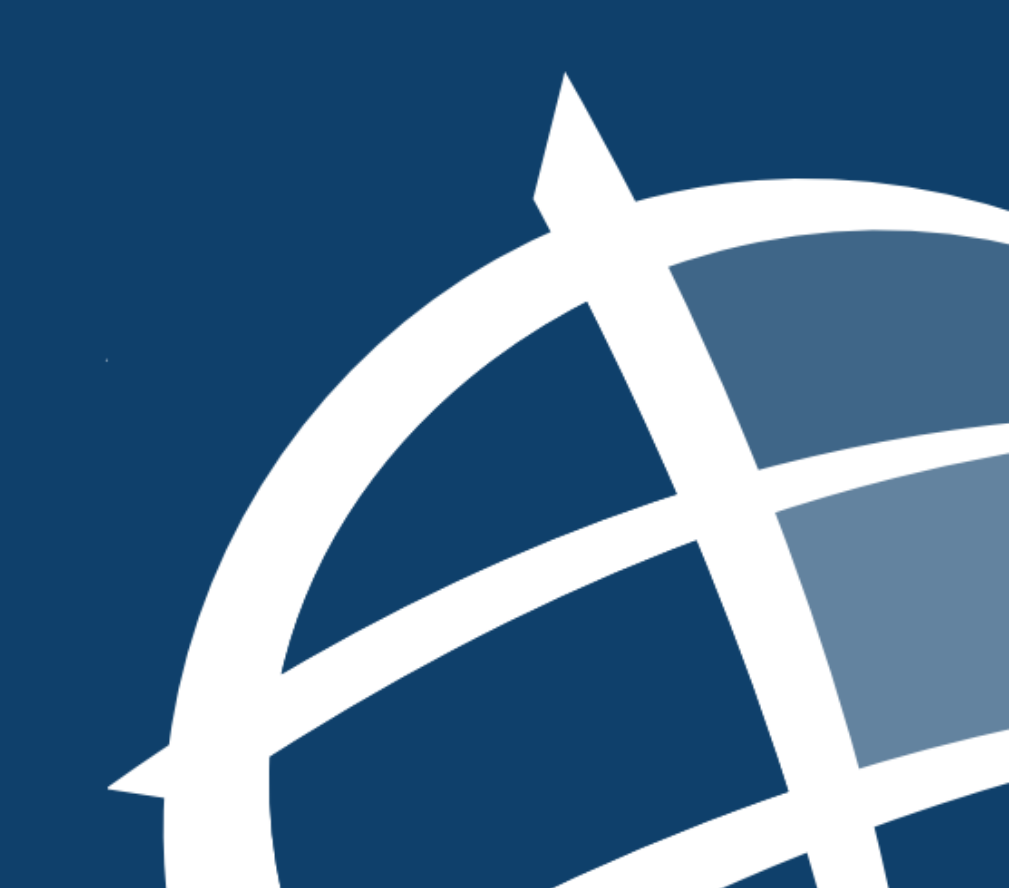

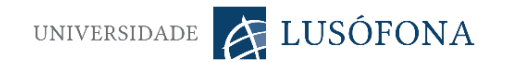

## O que é o Microsoft Teams?

O Microsoft Teams é um serviço de colaboração e organização à distancia, que permite chat, videoconferências, editar documentos e calendários em simultâneo, numa só aplicação.

#### Como criar e partilhar o link da sessão passo a passo?

 O acesso deve ser feito através do sitio da internet da Universidade Lusófona (<u>https://www.ulusofona.pt/</u>), clicando no portal Click e fazendo download ou acesso via browser.

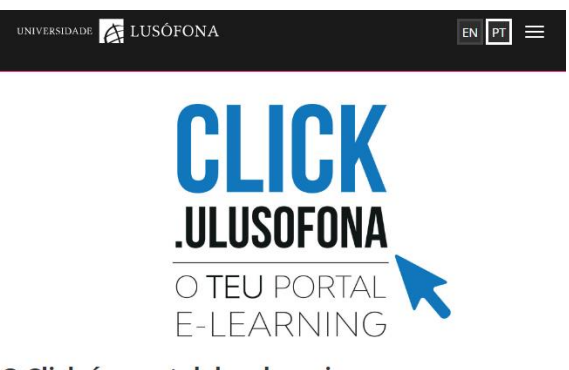

O Click é o portal de e-learning

Aqui todos os estudantes, docentes e funcionários podem encontrar informações e formas de aceder aos recursos e tecnologias que disponibilizamos para ensino e colaboração a distância. Tudo à distância de um clique!

2. Aceder ao Teams com os seus dados de docente com o formato do Office365;

| ULHT   | pxxxx@ulht.pt ou fxxxx@ulht.pt                      |
|--------|-----------------------------------------------------|
| ULP    | pxxxx@mso365.ulp.pt ou fxxxx@mso365.ulp.pt          |
| IPLUSO | pxxxx@mso365.ipluso.pt ou<br>fxxxx@mso365.ipluso.pt |
| ISMAT  | pxxxx@mso365.ismat.pt ou fxxxx@mso365.ismat.p<br>t  |
| INP    | pxxxx@mso365.inp.pt/ ou fxxxx@mso365.inp.pt/        |
| ESEAG  | pxxxx@mso365.eseag.pt ou fxxxx@mso365.eseag.p<br>t  |

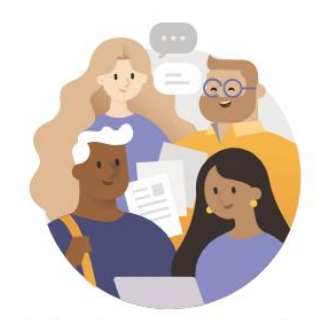

Introduza a sua conta profissional, escolar ou Microsoft.

Endereço de início de sessão

Iniciar sessão

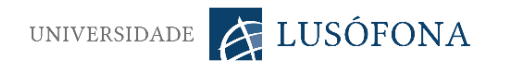

3. Aceder a Equipas e criar uma equipa por turma onde lecione;

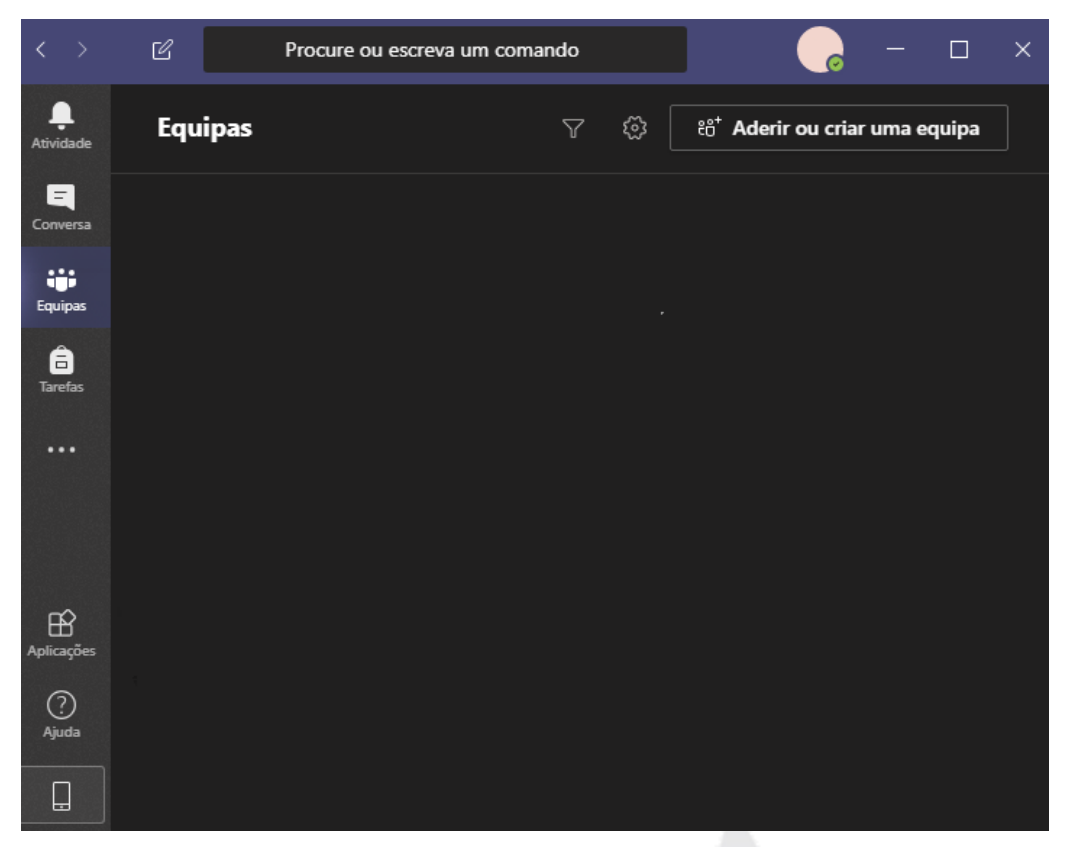

4. Adicionar-se como docente nessa turma (obrigatório);

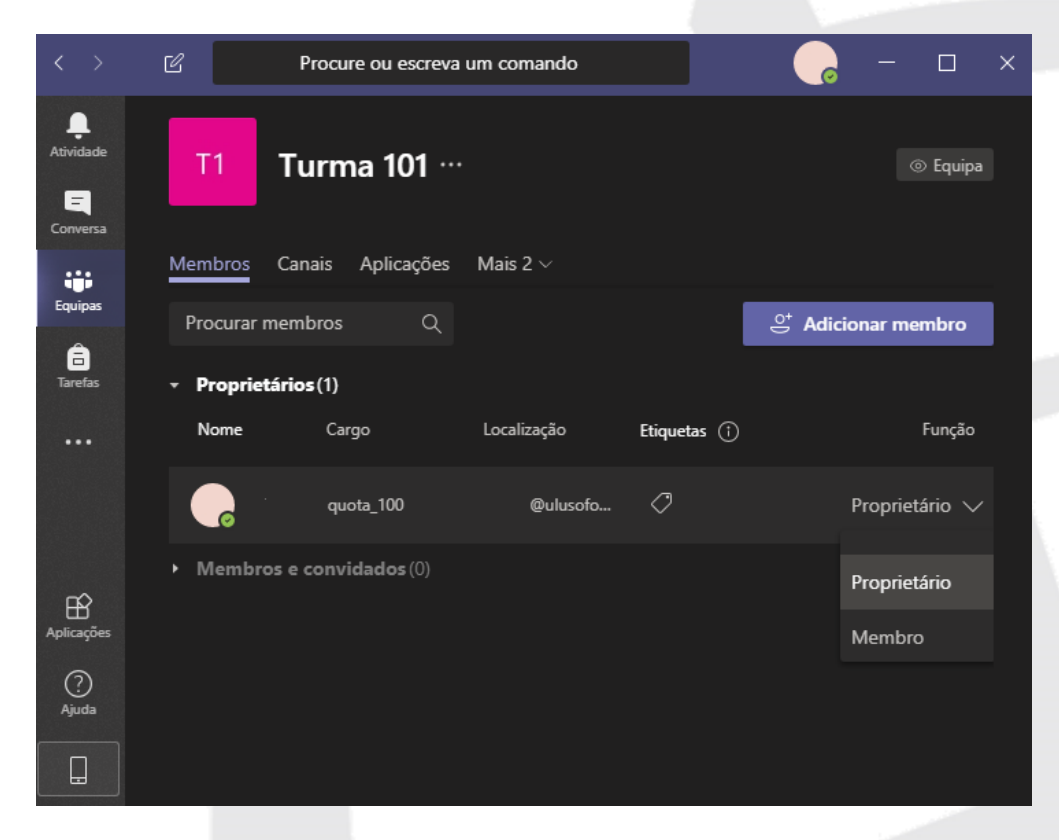

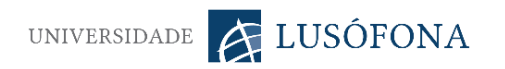

5. Aceder ao link calendário que se encontra no menu do lado esquerdo;

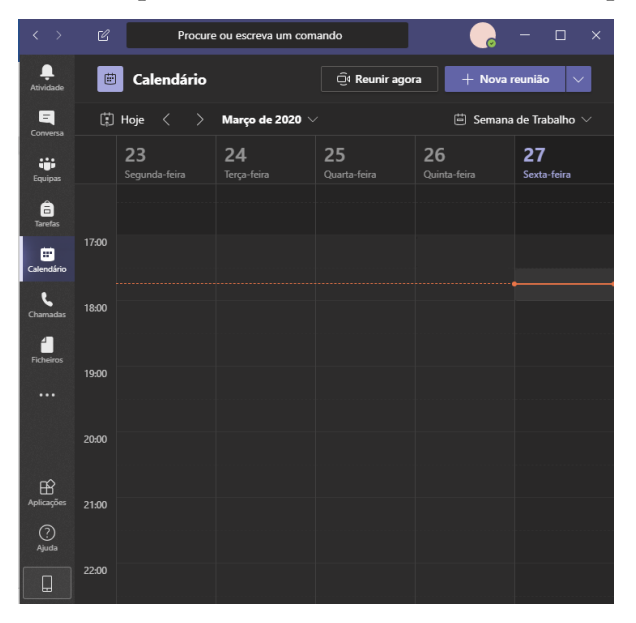

- 6. Agendar a sua sessão, definindo os seguintes elementos:
  - a. Nome da sessão;
  - b. Não coloque nada nos participantes;
  - c. Dia, hora de início e fim;
  - d. Se a sessão se repete ou não. Caso sim indique quando se repete. Deste modo pode calendarizar todas as suas sessões;
  - e. No canal, adicione a turma que criou e escolha o canal Geral (obrigatório);
  - f. Por fim, escolha "Enviar" que se encontra no canto superior direito.

| < >                    | Ľ      | Procure ou escreva um comando 🛛 💦 — 🗆 🗙                             |
|------------------------|--------|---------------------------------------------------------------------|
| L.<br>Atividade        |        | Nova reunião Detalhes Mais 1 V Guardar Fechar                       |
| Conversa               | Fuso I | horário: (UTC+00:00) Dublim, Edimburgo, Lisboa, Londres $ arsigma$  |
| <b>tiji</b><br>Equipas |        | Adicionar título                                                    |
| a<br>Tarefas           |        | Adicionar participantes necessários + Opcionais                     |
| E<br>Calendário        |        | 27/03/2020 18:00 ~                                                  |
| <b>C</b> hamardas      |        | 27/03/2020 18:30 v 30 min  Todo o dia                               |
| 4                      | ø      | Não se repete v                                                     |
| Ficheiros              |        | Adicionar canal                                                     |
|                        |        | Adicionar localização                                               |
|                        |        | $f B$ $I$ $\cup$ $\ominus$ $orall$ $A$ A Parágrafo $\lor$ $\cdots$ |
| Aplicações             |        | Inserir os detalhes desta nova reunião                              |
| ?<br>Ajuda             |        |                                                                     |
|                        |        |                                                                     |

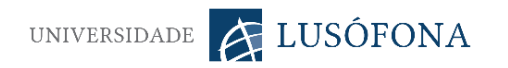

7. Aguarde enquanto a sessão é gerada no Calendário;

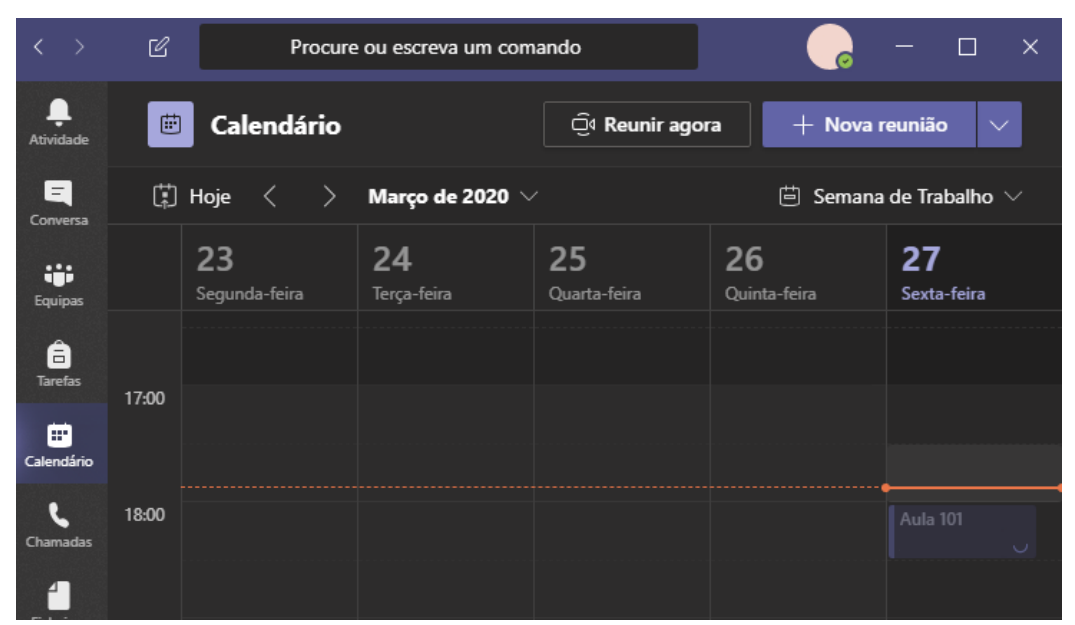

 Clique na primeira reunião / aula que criou para aceder aos detalhes da reunião e no último campo deverá encontrar a frase "Join Microsoft Teams Meeting";

|               |      |                               | ď                       | Procure                  | ou escreva | um comando    |              |     | <b>_</b>      | - 0    | × |
|---------------|------|-------------------------------|-------------------------|--------------------------|------------|---------------|--------------|-----|---------------|--------|---|
| <br>Atividade |      | Aula 101 Conversa Detall      | hes Assistente de ag    | endamento Notas da       | ı reunião  | Quadro        |              |     | Participar    | Fechar |   |
| E<br>Conversa | × Ca | ancelar reunião Fuso horár    | rio: (UTC+00:00) Dublin | n, Edimburgo, Lisboa, Lo | ndres      | Opções da re  | inião        |     | Monitorização |        |   |
| Equipas       |      | Aula 101                      |                         |                          |            |               |              |     | Organizador   |        |   |
| arefas        | ļo   | Adicionar participantes neces | sários                  |                          |            |               | + Opcionais  |     |               |        |   |
| Calendário    | Ē    | 27/03/2020                    | 18:00 ∨ → 2             | 7/03/2020                | 18:30      | ∨ 30 mir      | n 🌒 Todo o d | lia |               |        |   |
| ٤             | S    | Não se repete $\sim$          |                         |                          |            |               |              |     |               |        |   |
|               |      | Turma 101 > Geral             |                         |                          |            |               |              |     |               |        |   |
| Ficheiros     |      | Adicionar localização         |                         |                          |            |               |              |     |               |        |   |
| Aplicações    |      | B <i>I</i> ⊻ ⊱ ∀              | <u>A</u> ₄A Parágrafo   | ∨ <u>T</u> x (= )=       |            | ,, © <u>∔</u> | ≞ ⊞ …        |     |               |        |   |
| ?<br>Ajuda    |      | Join Microsoft Teams          | Meeting<br>1g options   |                          |            |               |              |     |               |        |   |

 Clique sobre a frase "Join Microsoft Teams Meeting" e com o botão direito do rato e escolha "Copiar endereço do link";

NOTA: Pode usar o mesmo link para todas as séries de agendamento.

Exemplo: Agendou a sua aula para todas as 3ª feiras entre as 10h e as 12h. O link para essa série de aulas é o mesmo. Pode colocar no Moodle apenas um link. Caso tenha por exemplo aulas da mesma disciplina em 2 dias diferentes (3ª e 5ª) deverá agendar a série para o outro dia de também. Deste modo terá 2 links. 1 para as aulas de 3ª feira e outro para 5ª feira.

- 10. O mesmo link serve para todas as sessões;
- 11. Aceda ao Moodle e escolha a disciplina que pretende;
- 12. Na disciplina, active o modo de edição;

|                                                                                                | Q 🌲 🗩                                                                                                    | -                                                                           |
|------------------------------------------------------------------------------------------------|----------------------------------------------------------------------------------------------------|-----------------------------------------------------------------------------|
| ivos Moodle (ERISA, ISCAD e INP): -                                                            |                                                                                                    |                                                                             |
| iguês - Portugal (pt) 💌                                                                        |                                                                                                    |                                                                             |
|                                                                                                |                                                                                                    |                                                                             |
|                                                                                                |                                                                                                    |                                                                             |
|                                                                                                | ٥                                                                                                    | Editar configurações                                                        |
| inel do utilizador / Disciplinas /                                                             |                                                                                                    | Ativar modo de ediçã                                                        |
|                                                                                                | Ť                                                                                                    | Filtros                                                                     |
|                                                                                                | Procurar                                                                                                    | Comgorar a Faora                                                            |
|                                                                                                | A state                                                                                                    | Cópia de seauranca                                                          |
| Anúncios                                                                                       | ci di ci di | Cópia de segurança<br>Restaurar                                             |
| 🚘 Anúncios                                                                                     | t<br>t                                                                                                    | ) Cópia de segurança<br>Restaurar<br>Importar                               |
| 🖬 Anúncios<br>Fárum Noficias<br>🗐 Sildes das aulas                                             | t<br>Pesquisa c                                                                                                    | Cópia de segurança<br>Restaurar<br>Importar<br>Limpar                       |
| Anúncios     Fórum Noticias     Sídes das oulas     Outra para en silveres                     | Pesquisa c                                                                                                    | Cópia de segurança<br>Restaurar<br>Importar<br>Limpar<br>Reciclagem         |
| Anúncios     Fórum Noticias     Sídes das oulas     Outra para ensives     Sídes da oulas 2019 | Pesquita c<br>Últimos c                                                                                                    | Cópia de segurança<br>Restaurar<br>Importar<br>Limpar<br>Reciclagem<br>Mais |

13. Adicione um recurso do tipo URL;

|                                            | Q, J                                                                                         |                                                    | ۰ ک          |
|--------------------------------------------|----------------------------------------------------------------------------------------------|----------------------------------------------------|--------------|
| el do utilizador / Disciplinas /           |                                                                                              |                                                    | 0            |
|                                            | Para adicionar ficheiros aos tópicos, anaste-os do seu computador<br>para o local pretendido | Procurar nos fóruns                                | + 0          |
| 🕂 🦏 Anúncios 🖋                             | Editar 💌                                                                                     |                                                    | Executar     |
| 🕂 👼 Fórum Notícias 🖋                       | Editar 👻 🏝                                                                                   | Pesquisa avançada 😧                                |              |
| Stides das autas      Coute para os atunos | Editar 🕶                                                                                     | Últimos anúncios                                   | + 0          |
| 🕂 📁 Slides da aulas 2019 🖋                 | Editar 👻                                                                                     | Criar um novo tópico<br>(Ainda não foram publicado | os anúncios) |
| 🕂 📜 Enunciado do trabalho 2019 🇨           | Editar *                                                                                     |                                                    |              |
|                                            | + Adicionar uma atividade ou recurso                                                         | Próximos eventos                                   | + 0          |

14. Cole o Link que copiou do Microsoft Teams;

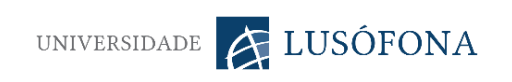

|                                             | / Geral / Adicionar "Separador"                                                |             |
|---------------------------------------------|--------------------------------------------------------------------------------|-------------|
|                                             | Ø                                                                              |             |
|                                             |                                                                                | Expandir fr |
| ▼ Geral                                     |                                                                                |             |
| Texto do separador                          | 1 i • B I = = % % = • • @                                                      |             |
|                                             | Sessão de dia 18 de <u>marco</u><br><u>Join</u> Microsoff <u>Teams Meeting</u> |             |
|                                             |                                                                                |             |
| <ul> <li>Opções gerais do módulo</li> </ul> |                                                                                |             |
|                                             |                                                                                |             |

15. Submeta as alterações.

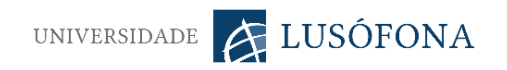

# Configurações de chamadas

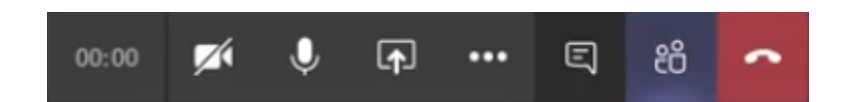

Na duração da sessão a barra de ferramentas no ecrã permite um conjunto de ações, tais como, (da direita para a esquerda) visualizar o tempo da chamada, ativar/desativar a câmara, ativar/desativar o som, partilhar o ecrã (e.g.: powerpoint e browser), ajustar definições de áudio/vídeo, ativar/desativar a barra de chat, ativar/desativar barra de participantes e encerrar a chamada.

### Compartilhar o áudio do sistema na partilha de vídeos

Caso seja necessário demonstrar um vídeo durante a sessão, será necessário ativar a opção de partilha de áudio do sistema. Para tal, na barra de ferramentas deve carregar no ícone de partilha de ecrã, selecionar o pisco "incluir áudio do sistema" e selecionar o browser ou software de reprodução do vídeo.

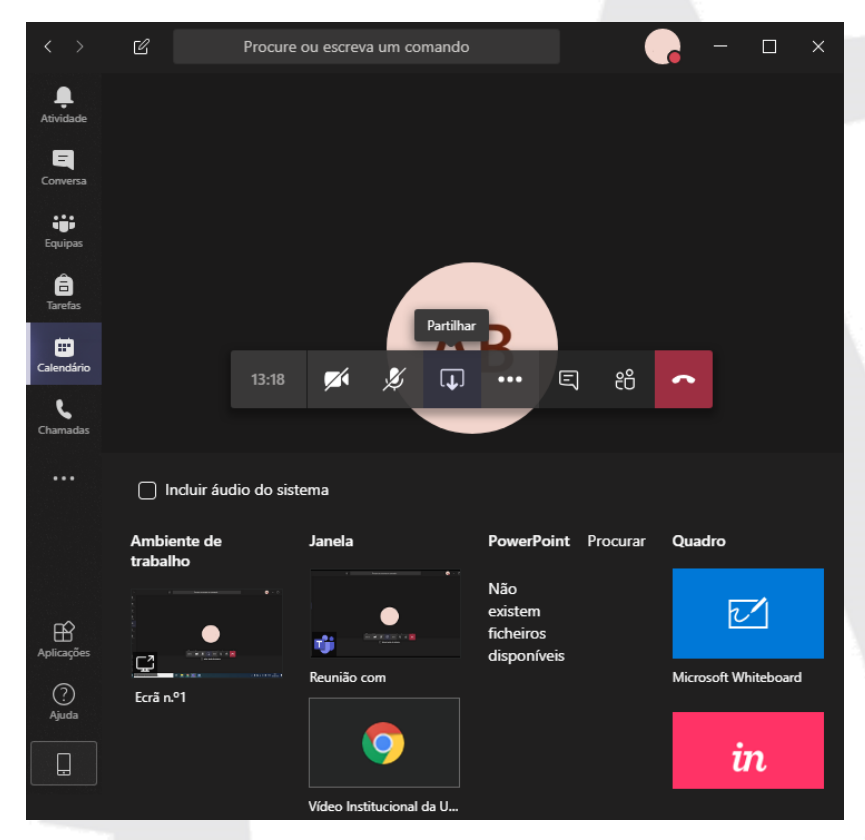

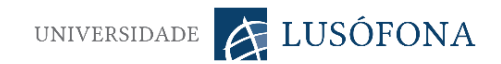

## Gravações

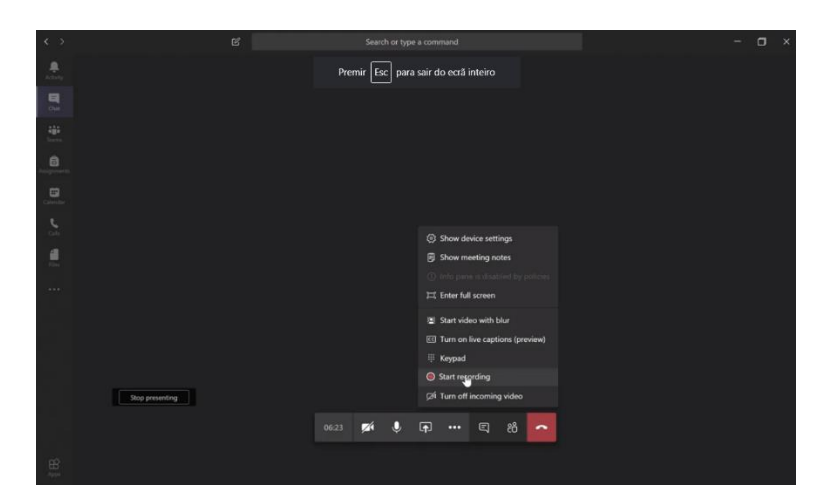

O Microsoft Teams permite a gravação das sessões, o acesso é efetuado através do terceiro botão a contar da esquerda na barra de ferramentas, seguido de "start recording". A qualquer momento é possível terminar a gravação seguindo o mesmo caminho e carregando em "stop recording". As sessões ficam disponíveis no chat ou no "stream" (serviço de armazenamento de vídeo da Microsoft).

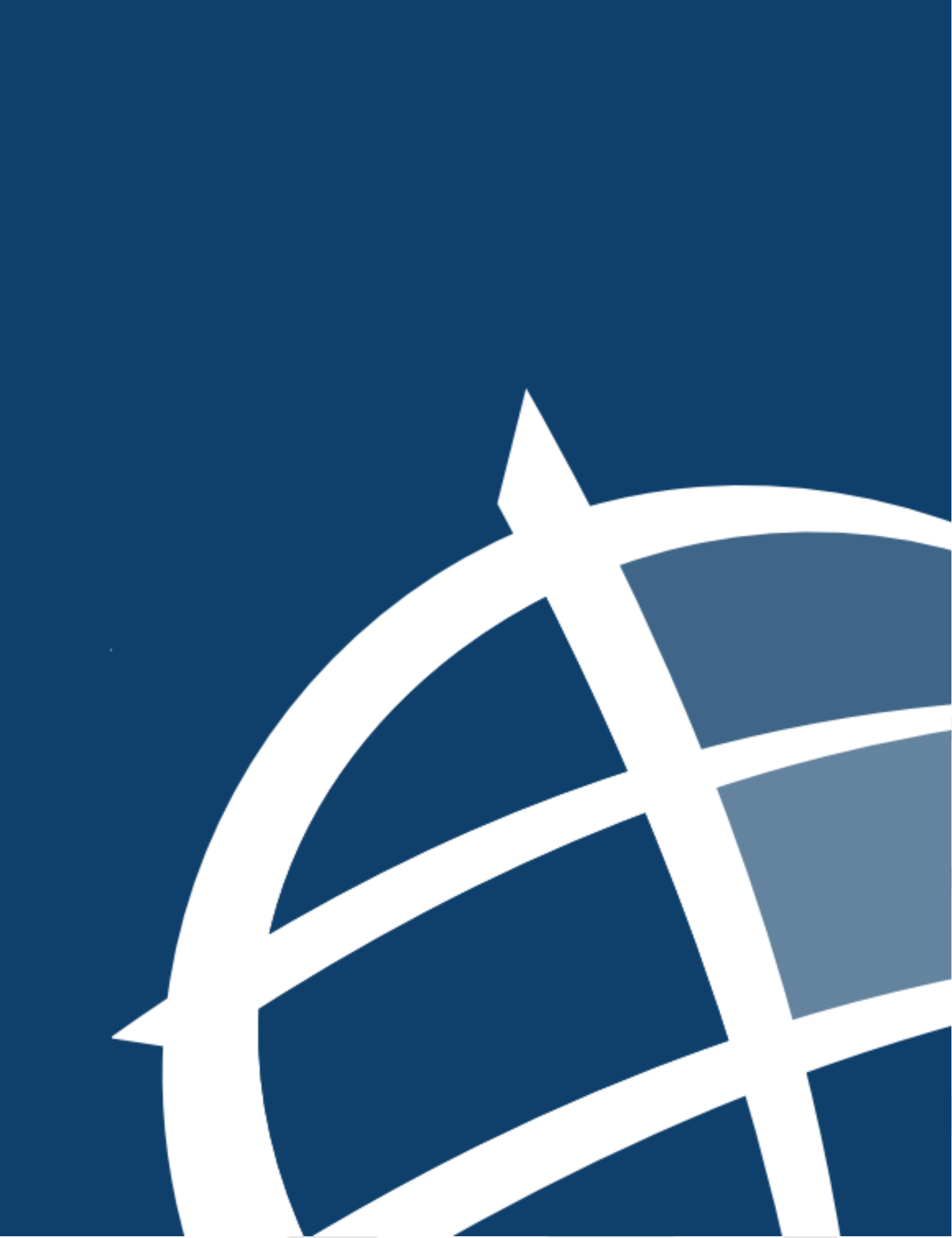